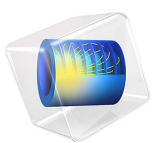

# Generator in 2D

This model is licensed under the COMSOL Software License Agreement 5.3. All trademarks are the property of their respective owners. See www.comsol.com/trademarks.

# Introduction

This example shows how the circular motion of a rotor with permanent magnets generates an induced EMF in a stator winding. The generated voltage is calculated as a function of time during the rotation. The model also shows the influence on the voltage from material parameters, rotation velocity, and number of turns in the winding.

The center of the rotor consists of annealed medium carbon steel, which is a material with a high relative permeability. The center is surrounded with several blocks of a permanent magnet made of samarium and cobalt, creating a strong magnetic field. The stator is made of the same permeable material as the center of the rotor, confining the field in closed loops through the winding. The winding is wound around the stator poles. Figure 1 shows the generator with part of the stator sliced in order to show the winding and the rotor.

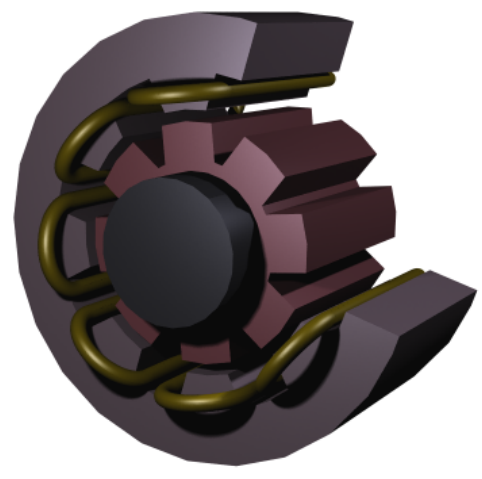

Figure 1: Drawing of a generator showing how the rotor, stator, and stator winding are constructed. The winding is also connected between the loops, interacting to give the highest possible voltage.

# Modeling in COMSOL Multiphysics

The COMSOL Multiphysics model of the generator is a time-dependent 2D problem on a cross section through the generator. This is a true time-dependent model where the motion of the magnetic sources in the rotor is accounted for in the boundary condition between the stator and rotor geometries. Thus, there is no Lorentz term in the equation, resulting in the PDE

$$\sigma \frac{\partial \mathbf{A}}{\partial t} + \nabla \times \left(\frac{1}{\mu} \nabla \times \mathbf{A}\right) = 0$$

where the magnetic vector potential only has a z component.

Rotation is modeled using a ready-made physics interface for rotating machinery. The center part of the geometry, containing the rotor and part of the air-gap, rotates relative to the coordinate system of the stator. The rotor and the stator are imported as two separate geometry objects, so it is possible to use an assembly (see *Finalizing the Geometry* in the *COMSOL Multiphysics Reference Manual* for details). This has several advantages: the coupling between the rotor and the stator is done automatically, the parts are meshed independently, and it allows for a discontinuity in the vector potential at the interface between the two geometry objects (called slits). The rotor problem is solved in a rotating coordinate system where the rotor is fixed (the rotor frame), whereas the stator frame). An identity pair connecting the rotating rotor frame with the fixed stator frame is created between the rotor and the stator. The identity pair enforces continuity for the vector potential in the global fixed coordinate system (the stator frame).

The stator and center of the rotor are made of annealed medium-carbon steel (soft iron), which is implemented in COMSOL Multiphysics as an interpolation function of the B-H curve of the material; see Figure 2. The function can be used in the domain settings. Usually B-H curves are specified as  $|\mathbf{B}|$  versus  $|\mathbf{H}|$ , but the rotating machinery, magnetic interface must have  $|\mathbf{H}|$  versus  $|\mathbf{B}|$ . It is therefore important that the H-data is entered as f(x)-data of the interpolation function and the B-data entered as x-data. This relationship

for  $|\mathbf{H}|$  is predefined for the material Soft Iron (without losses) in the materials library that is shipped with the AC/DC Module.

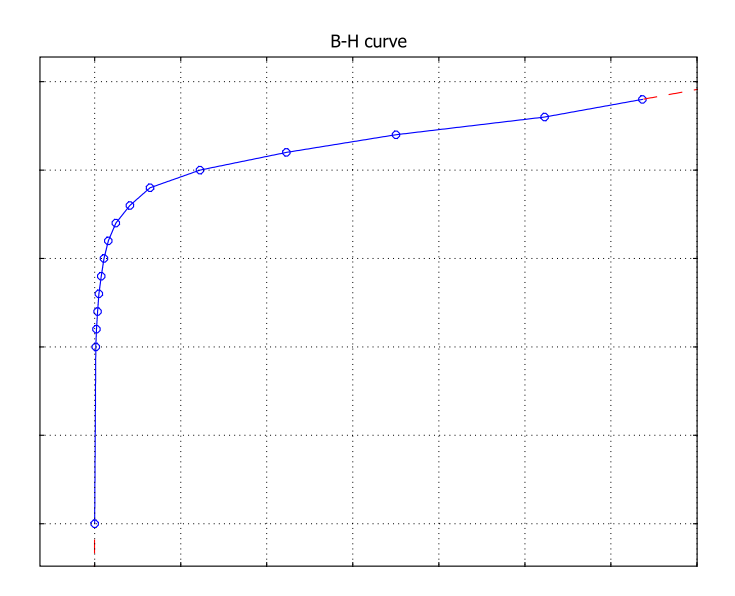

Figure 2: The norm of the magnetic flux,  $|\mathbf{B}|$ , versus the norm of the magnetic field,  $|\mathbf{H}|$ , for the rotor and stator materials. The inverse of this curve is used in the calculation.

The generated voltage is computed as the line integral of the electric field,  $\mathbf{E}$ , along the winding. Because the winding sections are not connected in the 2D geometry, a proper line integral cannot be carried out. A simple approximation is to neglect the voltage contributions from the ends of the rotor, where the winding sections connect. The voltage is then obtained by taking the average *z* component of the  $\mathbf{E}$  field for each winding cross-section, multiplying it by the axial length of the rotor, and taking the sum over all winding cross sections.

$$V_i = NN \sum_{\text{windings}} \frac{L}{A} \int E_z dA$$

where L is the length of the generator in the third dimension, NN is the number of turns in the winding, and A is the total area of the winding cross-section.

The generated voltage in the rotor winding is a sinusoidal signal. At a rotation speed of 60 rpm the voltage has an amplitude slightly above 4 V for a single turn winding; see Figure 3.

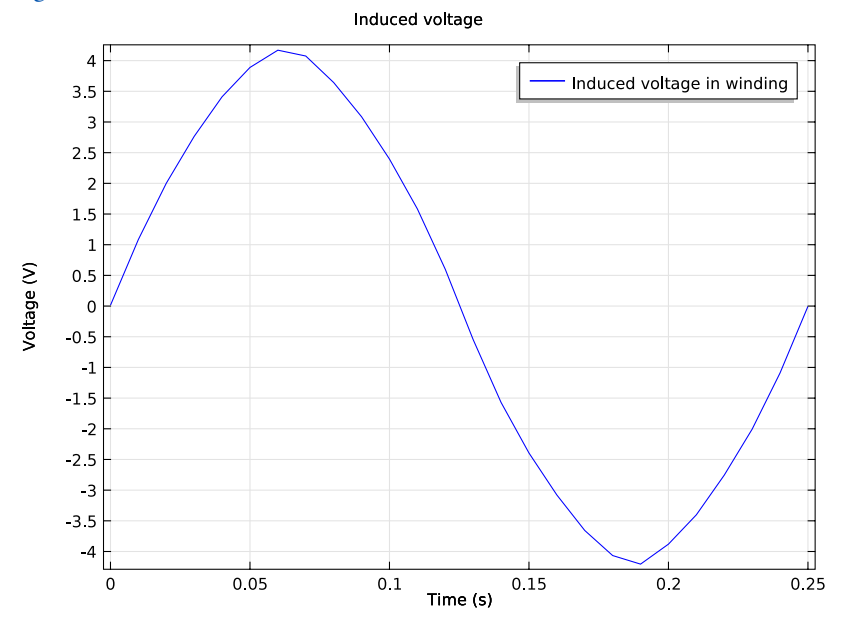

Figure 3: The generated voltage over one quarter of a revolution. This simulation used a single-turn winding.

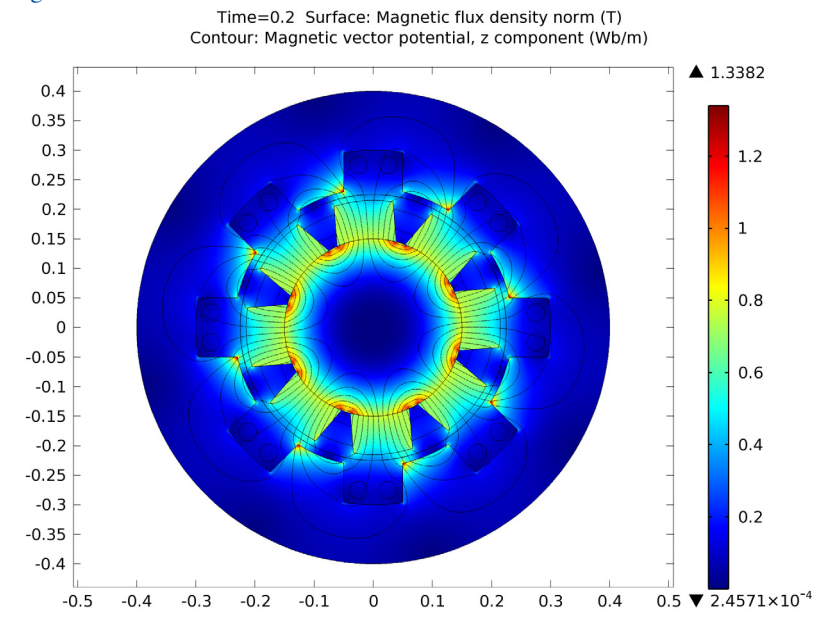

The norm of the magnetic flux,  $|\mathbf{B}|$ , and the field lines of the **B** field are shown below in Figure 4 at time 0.20 s.

Figure 4: The norm and the field lines of the magnetic flux after 0.2 s of rotation. Note the brighter regions, which indicate the position of the permanent magnets in the rotor.

Application Library path: ACDC\_Module/Motors\_and\_Actuators/generator\_2d

# Modeling Instructions

From the File menu, choose New.

# NEW

In the New window, click Model Wizard.

## MODEL WIZARD

- I In the Model Wizard window, click 2D.
- 2 In the Select Physics tree, select AC/DC>Rotating Machinery, Magnetic (rmm).
- 3 Click Add.
- 4 Click Study.
- 5 In the Select Study tree, select Preset Studies>Stationary.
- 6 Click Done.

# GLOBAL DEFINITIONS

#### Parameters

- I On the Home toolbar, click Parameters.
- 2 In the Settings window for Parameters, locate the Parameters section.
- **3** In the table, enter the following settings:

| Name | Expression     | Value                   | Description                               |
|------|----------------|-------------------------|-------------------------------------------|
| L    | 0.4[m]         | 0.4 m                   | Length of generator                       |
| rpm  | 60[1/min]      | /s                      | Rotational speed of rotor                 |
| А    | pi*(3[cm]/2)^2 | 7.069E-4 m <sup>2</sup> | Area of single circular<br>conductor coil |

# GEOMETRY I

#### Import I (imp1)

Import the geometry of the generator cross section from an external CAD file.

- I On the Home toolbar, click Import.
- 2 In the Settings window for Import, locate the Import section.
- 3 Click Browse.
- 4 Browse to the model's Application Libraries folder and double-click the file generator\_2d.mphbin.

# 5 Click Import.

#### Form Union (fin)

The geometry you imported is composed by two objects, an inner part (corresponding to the rotor) and an outer part (the stator). Create an assembly from these objects.

- I In the Model Builder window, under Component I (compl)>Geometry I click Form Union (fin).
- 2 In the Settings window for Form Union/Assembly, locate the Form Union/Assembly section.
- 3 From the Action list, choose Form an assembly.
- 4 On the Home toolbar, click Build All.

In this way, an identity pair connecting the shared boundaries has been automatically created.

#### DEFINITIONS

#### Cylindrical System 2 (sys2)

I On the Definitions toolbar, click Coordinate Systems and choose Cylindrical System.

The cylindrical coordinate system you just added will be used to define the field of the permanent magnets.

#### ADD MATERIAL

- I On the Home toolbar, click Add Material to open the Add Material window.
- 2 Go to the Add Material window.
- 3 In the tree, select Built-In>Air.
- 4 Click Add to Component in the window toolbar.

#### ADD MATERIAL

- I Go to the Add Material window.
- 2 In the tree, select AC/DC>Soft Iron (without losses).
- **3** Click **Add to Component** in the window toolbar.

#### MATERIALS

#### Soft Iron (without losses) (mat2)

- I In the Model Builder window, under Component I (compl)>Materials click Soft Iron (without losses) (mat2).
- 2 Select Domains 2 and 28 only.

3 On the Home toolbar, click Add Material to close the Add Material window.

#### ROTATING MACHINERY, MAGNETIC (RMM)

- I In the Model Builder window, under Component I (compl) click Rotating Machinery, Magnetic (rmm).
- 2 In the Settings window for Rotating Machinery, Magnetic, locate the Thickness section.
- **3** In the d text field, type L.

Apply a Prescribed Rotational Velocity feature to the rotor, and specify its rotational velocity using the parameter rpm.

Prescribed Rotational Velocity I

- I Right-click Component I (compl)>Rotating Machinery, Magnetic (rmm) and choose Prescribed Rotational Velocity.
- 2 Select Domains 19–28 only.
- **3** In the Settings window for Prescribed Rotational Velocity, locate the Prescribed Rotational Velocity section.
- 4 In the rps text field, type rpm.

The permanent magnets on the rotor have a radial field. Use the cylindrical coordinate system specified earlier to define it.

Ampère's Law 2

- I In the Model Builder window, right-click Rotating Machinery, Magnetic (rmm) and choose the domain setting Vector Potential>Ampère's Law.
- **2** Select Domains 20, 23, 24, and 27 only.
- 3 In the Settings window for Ampère's Law, locate the Coordinate System Selection section.
- 4 From the Coordinate system list, choose Cylindrical System 2 (sys2).
- 5 Locate the Magnetic Field section. From the Constitutive relation list, choose Remanent flux density.
- **6** Specify the  $\mathbf{B}_{\mathbf{r}}$  vector as

| 0.84[T] | r   |
|---------|-----|
| 0       | phi |
| 0       | a   |

7 Right-click Component I (comp1)>Rotating Machinery, Magnetic (rmm)>Ampère's Law 2 and choose Rename.

- 8 In the Rename Ampère's Law dialog box, type Permanent Magnets Outward in the New label text field.
- 9 Click OK.

The other four magnets are reversed.

#### Ampère's Law 3

- I In the Model Builder window, right-click Rotating Machinery, Magnetic (rmm) and choose the domain setting Vector Potential>Ampère's Law.
- 2 Select Domains 21, 22, 25, and 26 only.
- 3 In the Settings window for Ampère's Law, locate the Coordinate System Selection section.
- 4 From the Coordinate system list, choose Cylindrical System 2 (sys2).
- 5 Locate the Magnetic Field section. From the Constitutive relation list, choose Remanent flux density.
- **6** Specify the **B**<sub>r</sub> vector as

| -0.84[T] | r   |
|----------|-----|
| 0        | phi |
| 0        | a   |

- 7 Right-click Component I (compl)>Rotating Machinery, Magnetic (rmm)>Ampère's Law 3 and choose Rename.
- 8 In the Rename Ampère's Law dialog box, type Permanent Magnets Inward in the New label text field.
- 9 Click OK.

Ampère's Law 4

- I In the Model Builder window, right-click Rotating Machinery, Magnetic (rmm) and choose the domain setting Vector Potential>Ampère's Law.
- 2 In the Settings window for Ampère's Law, locate the Magnetic Field section.
- **3** From the **Constitutive relation** list, choose **HB curve**.
- 4 Select Domains 2 and 28 only.
- 5 Right-click Component I (comp1)>Rotating Machinery, Magnetic (rmm)>Ampère's Law 4 and choose Rename.
- 6 In the Rename Ampère's Law dialog box, type Iron in the New label text field.
- 7 Click OK.

### Coil I

- I In the Model Builder window, right-click Rotating Machinery, Magnetic (rmm) and choose the domain setting Vector Potential>Coil.
- 2 Select Domains 3–18 only.
- 3 In the Settings window for Coil, locate the Coil section.
- 4 From the Conductor model list, choose Homogenized multi-turn.
- **5** In the  $I_{\text{coil}}$  text field, type O[A].
- 6 Locate the Homogenized Multi-Turn Conductor section. In the N text field, type 1.
- 7 In the  $a_{coil}$  text field, type A.
- 8 Locate the Coil section. Select the Coil group check box.

Reversed Current Direction 1

- I Right-click Component I (comp1)>Rotating Machinery, Magnetic (rmm)>Coil I and choose Reversed Current Direction.
- 2 Click the Select Box button on the Graphics toolbar.
- **3** Select Domains 3, 4, 9–12, 17, and 18 only.

The problem will be solved separately in the fixed frame of the stator and the rotating frame of the rotor. Apply a Continuity feature on the shared boundaries (that are connected by **Identity Pair I**).

#### Continuity I

- I In the Model Builder window, right-click Rotating Machinery, Magnetic (rmm) and choose Pairs>Continuity.
- 2 In the Settings window for Continuity, locate the Pair Selection section.
- 3 In the Pairs list, select Identity Boundary Pair I (apl).

#### MESH I

#### Size

- I In the Model Builder window, under Component I (comp1) right-click Mesh I and choose Free Triangular.
- 2 In the Settings window for Size, locate the Element Size section.
- 3 From the Predefined list, choose Finer.
- **4** Click the **Custom** button.
- 5 Locate the Element Size Parameters section. In the Resolution of narrow regions text field, type 2.

# 6 Click Build All.

#### STUDY I

#### Step 2: Time Dependent

- I On the Study toolbar, click Study Steps and choose Time Dependent>Time Dependent.
- 2 In the Settings window for Time Dependent, locate the Study Settings section.
- 3 In the Times text field, type range(0,0.01,0.25).

Some adjustments to the solver settings are required in order to obtain a more stable solution.

Solution 1 (soll)

- I On the Study toolbar, click Show Default Solver.
- 2 In the Model Builder window, expand the Solution I (soll) node, then click Time-Dependent Solver I.
- **3** In the **Settings** window for **Time-Dependent Solver**, click to expand the **Time stepping** section.
- 4 Locate the Time Stepping section. From the Steps taken by solver list, choose Strict.
- 5 Find the Algebraic variable settings subsection. From the Error estimation list, choose Exclude algebraic.
- 6 In the Model Builder window, expand the Study I>Solver Configurations> Solution I (soll)>Time-Dependent Solver I node, then click Fully Coupled I.
- **7** In the **Settings** window for **Fully Coupled**, click to expand the **Results while solving** section.
- 8 Click to expand the Method and termination section. Locate the Method and Termination section. From the Jacobian update list, choose Once per time step.
- 9 In the Tolerance factor text field, type 1e-3.
- 10 On the Study toolbar, click Compute.

## RESULTS

#### Magnetic Flux Density (rmm)

- I In the Model Builder window, under Results click Magnetic Flux Density (rmm).
- 2 In the Settings window for 2D Plot Group, locate the Data section.
- 3 From the Time (s) list, choose 0.2.

#### Contour I

- I In the Model Builder window, expand the Magnetic Flux Density (rmm) node, then click Contour I.
- 2 In the Settings window for Contour, locate the Levels section.
- 3 In the Total levels text field, type 12.
- 4 On the Magnetic Flux Density (rmm) toolbar, click Plot.

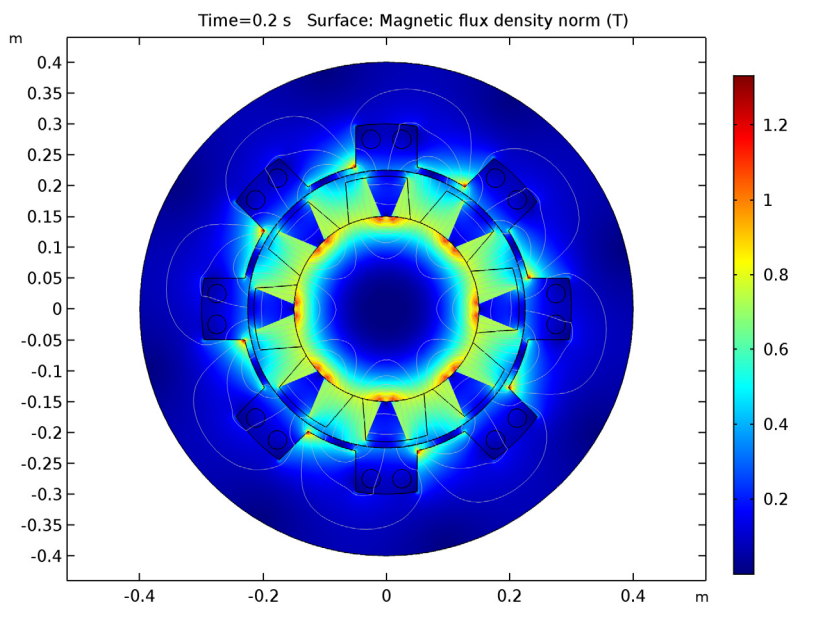

The plot will show the rotor position at t = 0.2 s, the magnetic flux density norm and magnetic flux lines. Next, plot the induced EMF in a quarter of the cycle.

- I D Plot Group 2
- I On the Home toolbar, click Add Plot Group and choose ID Plot Group.
- 2 In the Settings window for ID Plot Group, click to expand the Title section.
- **3** From the **Title type** list, choose **Manual**.
- 4 In the Title text area, type Induced voltage.
- 5 Locate the Plot Settings section. Select the x-axis label check box.
- 6 In the associated text field, type Time (s).
- 7 Select the y-axis label check box.
- 8 In the associated text field, type Voltage (V).

Global I

- I Right-click ID Plot Group 2 and choose Global.
- In the Settings window for Global, click Replace Expression in the upper-right corner of the y-axis data section. From the menu, choose Component I>Rotating Machinery, Magnetic (Magnetic Fields)>Coil parameters>rmm.VCoil\_I Coil voltage.
- 3 On the ID Plot Group 2 toolbar, click Plot.

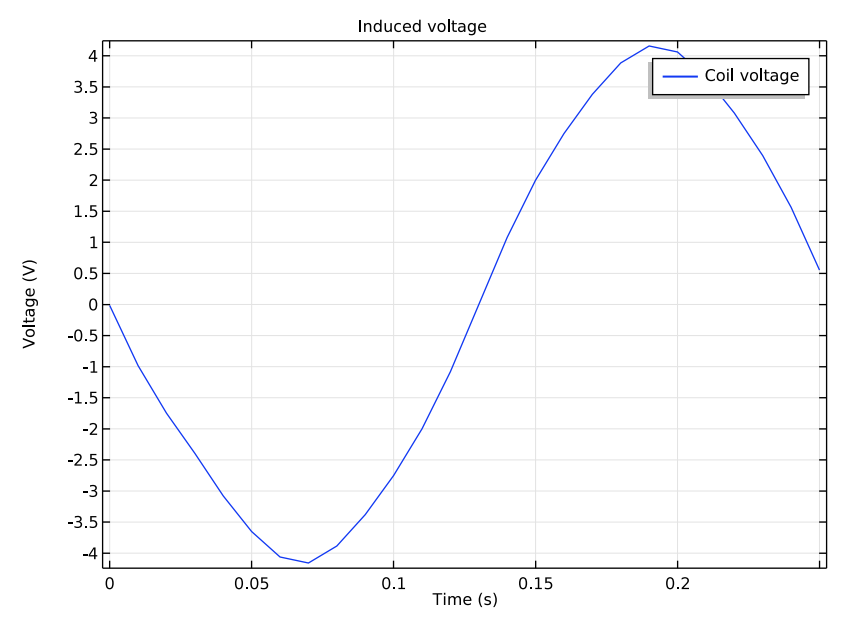

The plot shows an induced EMF with an amplitude of about 4.2 V